## **TRANSFERS (IUTS)**

1. Processing an IUT for a transfer of product to another store is now done through Crunchtime. You will need to go to the *Inventory* tab and select *Create Location Transfer*.

| Dashboard            | Purchasing | Inventory                                                                   | Sales                    | Production                                                                         | Labor  | Reports  | Administration |  |  |
|----------------------|------------|-----------------------------------------------------------------------------|--------------------------|------------------------------------------------------------------------------------|--------|----------|----------------|--|--|
|                      |            | Inventory Overview<br>Create/Review Inventories<br>Create Location Transfer |                          | My Layout Corporate Layout Edit Layout Last Recalculation Date: 08/26/2020 09:00 3 |        |          |                |  |  |
|                      |            | Recent Location Transfers<br>Create Inventory Adjustment                    |                          | Select Performance Metrics 🍸 🖨 🛇 📀                                                 |        |          |                |  |  |
| Monday<br>08/31/2020 |            | Create Reci                                                                 | Create Recipe Adjustment |                                                                                    | o-Date | Period-1 | to-Date        |  |  |
|                      | \$110,280  | Inventory Setup                                                             |                          |                                                                                    |        |          | \$2,284,879    |  |  |
|                      |            | Location Pro                                                                | oducts                   |                                                                                    |        |          | \$322,902      |  |  |
| \$110,280            |            | Reports                                                                     | •                        |                                                                                    |        |          | \$2,284,879    |  |  |

2. Then this window will pop up and you will select **Sender Initiated Transfer** because you are the location that is sending the product.

- Fill in the *To Location* that you are sending product to
- Choose the *Transfer Date* the date must be in a time period that is still open for transactions
- The *Reference Number* will be automatically filled in for you as Store Number followed by the Date
- Click *Continue*

| Create Location Transfer                                               |             |  |  |  |  |  |
|------------------------------------------------------------------------|-------------|--|--|--|--|--|
| Sender Initiated Transfer Receiver Initiated Transfer Storage Transfer |             |  |  |  |  |  |
| From Location:                                                         | Smithfield* |  |  |  |  |  |
| To Location:                                                           | N/A         |  |  |  |  |  |
| Transfer Date:                                                         | 08/26/2020  |  |  |  |  |  |
| Reference Number:                                                      | 403082620   |  |  |  |  |  |
| Continue Cancel                                                        |             |  |  |  |  |  |

G

3. On the location transfer page, click the *Retrieve* button in the top right corner of the screen to load in all of the items that are approved for transfer between stores. Once you click this button, all of your inventoried items will load and you

can choose the filter button directly above the Retrieve button to find the exact items you are looking for.

| , 0                           |     |              |        |                                      |     |              |   | ie 200, 011 | iumeiu, –       |                   |
|-------------------------------|-----|--------------|--------|--------------------------------------|-----|--------------|---|-------------|-----------------|-------------------|
| Filters                       |     |              |        |                                      |     |              |   | Labor       | Reports         | Administration    |
| Product Number:<br>Filter Bv: | Cat | egory        | ~      | Product Name:<br>Filter By Category: | All |              | ~ |             | Add Select      | ed Products 🖣 🌱 🛞 |
| Issuing Storage Location:     | All |              | ~      | Tax:                                 | All |              | ~ |             |                 | Retrieve          |
| Issue Unit:                   | All |              | $\sim$ | Issue Quantity:                      | ≥   | Enter Number |   | Issuir      | ng Storage Loca | tion              |
| Unit Price:                   | ≥   | Enter Number |        |                                      | ≤   | Enter Number |   |             |                 |                   |
|                               | s   | Enter Number |        | Available:                           | ≥   | Enter Number |   |             |                 |                   |
|                               |     |              |        |                                      | ≤   | Enter Number |   |             |                 |                   |
| Apply Cancel Clea             | ar  |              |        |                                      |     |              |   |             |                 |                   |

- 4. Once you find the product you are going to transfer:
  - Fill in the Issue Quantity
  - Be sure the Issue Unit matches what you are sending (i.e. case vs. pounds, etc.)

| Product Number | Product Name         | Issue Quantity | /   | Issue Unit | Unit Price |
|----------------|----------------------|----------------|-----|------------|------------|
| P1154          | FRENCH FRIES         | 0.00           | ¢ ( | в 🗸        | 0.7450     |
| P1166          | FRENCH FRIES SWT POT | 0.00           | L   | в ~        | 1.4953     |

5. Once you have filled out the correct information, select the item (it will turn blue) and then in the top right corner you will click *Add Selected Products*.

|            |           | Add Selected Products    | $\otimes$ |
|------------|-----------|--------------------------|-----------|
|            |           | Retrie                   | /e        |
| Unit Price | Available | Issuing Storage Location |           |
| 0.7450     | 27.00     | Fry Station              |           |

6. Enter a memo into the *Transfer Memo* field to remind yourself of the reason for the transfer.

| From Location: Smithfield* | To Location            | To Location: Bellingham* |  |  |  |  |
|----------------------------|------------------------|--------------------------|--|--|--|--|
| Location Transfer          |                        |                          |  |  |  |  |
| Transfer Memo: Belling     | ham called for product | emplate: N/A             |  |  |  |  |
| Product Number             | Product Name           | Тах                      |  |  |  |  |
| P1154                      | FRENCH FRIES           |                          |  |  |  |  |

7. And finally, click *Submit* in the top right hand corner. You will then be given the option to print the IUT if you would like, but it is not necessary as it will be saved in the system.

| Reference Number: 403082620 |            |                |                          |  |  |  |
|-----------------------------|------------|----------------|--------------------------|--|--|--|
|                             |            |                | Submit 🕈 🛇               |  |  |  |
|                             |            |                | Retrieve                 |  |  |  |
|                             | Unit Price | Extended Value | Issuing Storage Location |  |  |  |
| 27.00                       | 0.7450     | 3.73           | Fry Station              |  |  |  |

Once you submit this, it will be sent to the other store for reconciling. You are able to edit an IUT up until it has been reconciled by either you or the other store.